## Messaging - Formatting Audio Files

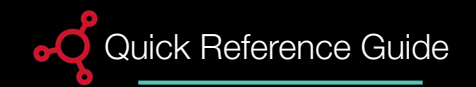

To provide the best messaging experience, make sure your audio files meet formatting standards before adding messages to the library. To ensure compatibility with the Harmony Messages application, adhere to the guidelines listed below.

| Audio | (MP3) | Format Requirement | S |
|-------|-------|--------------------|---|
|       |       |                    |   |

| Setting        | Requirement                                   | Description                                                                                                    |
|----------------|-----------------------------------------------|----------------------------------------------------------------------------------------------------|
| CBR            | 128 kilobits per<br>second or<br>higher       | <b>Constant Bitrate (CBR)</b> keeps<br>the bitrate the same regardless<br>of content.                                                                                                    |
| Mono           | Mono, not<br>stereo or joint<br>stereo        | Monophonic (Mono) single<br>channel of audio; Recording<br>channels 1) Mono 2) Stereo                                                                                                    |
| Sample<br>Rate | 44.1 kHz<br>or 44,100 Hz<br>(Standard)        | Sample Rate is the number of<br>samples of audio carried per<br>second, measure in Hz or kHz<br>(one kHz = 1,000 Hz). For<br>example, 44,100 samples per<br>second can be either 44,100<br>Hz or 44.1 kHz. |
| No ID3<br>Tags | Remove any<br>ID3 tags from<br>the audio file | <b>ID3 Tag,</b> a small piece of<br>metadata, embedded in an<br>audio file that contains<br>information about the music<br>such as artist, title, album,<br>album art, track number, and<br>genre.         |

## **Re-encoding with Audacity**

When the messaging requirements are not met, re-encode the messages into a playable format. To re-encode your audio files, follow the procedures outlined below using Audacity, a free audio editor.

Locate and open the file you wish to edit. 1. Select File > Import > Audio File and

then select the message file

2. Set the Project Rate to 44100 (HZ).

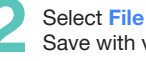

Select File > Export > Export as Mp3. Save with values shown below.

- 1. Set Bit Rate Mode to Constant
- 2. Set Quality to 192kbps.
- 3. Select checkbox: Force export to mono.

4. Select Save.

After saving a pop-up window displays asking if you want to remove anv metadata.

1. Select Clear. 2. Select Ok.

Tip: By selecting Clear, all tags are removed with a single action.

|                   | <       |                                |                |
|-------------------|---------|--------------------------------|----------------|
| Project Rate (Hz) | Snap-To | Start and End of Selection 🗸 🗸 | 00 - 00 - 00 - |
| 44100 ~           | Off ~   | 00h00m00.000s* 00h00m00.000s*  | 00 0 00 m 00 s |

| MP3 Files | <b>_</b>                                                | ~ Ca |
|-----------|---------------------------------------------------------|------|
|           |                                                         |      |
|           | Bit Rate Mode: OPreset OVariable OAverage Oconstant     |      |
|           | Quality 192 kbps                                        |      |
|           | Variable Speed: Standard                                |      |
|           | Channel Mode: Digint Stereo Stereo Force export to mono |      |

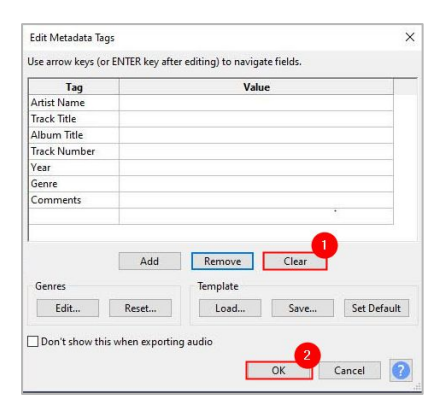